## Advanced Searches and Watchlists in Stars 2.0

## **Advanced Search**

1. From the Student tab, click into the Advanced Search

Here you will see your default filters which will start your search with **undergraduate**, **matriculated students** who have been **active in the last 3 terms**. You can edit the Level in step 2.

| Advanced Search                                                                                                    |                                 |  |  |  |  |  |  |
|----------------------------------------------------------------------------------------------------|---------------------------------|--|--|--|--|--|--|
| Search students by curriculum, demographics, courses, performance and staff assignment.<br>To search by student identifier (name, access id, banner id, pidm) use Student Search |                                 |  |  |  |  |  |  |
| Untitled Search                                                                                                    |                                 |  |  |  |  |  |  |
| Level: Undergraduate Student Status: Active 🛞                                                                                                    | Enrollment Status: Registered 🛞 |  |  |  |  |  |  |
| New Edit Search Save                                                                                                    |                                 |  |  |  |  |  |  |

2. From here you can select **Edit** to refine your search

There are five main tabs that can be used to refine your search. Each one allows you to add unique filters to your search.

- a. Curriculum Allows you to filter by level, college and program and major.
- Demographics Allow you to add a variety of additional filters depending on your needs. These can include student classifications, categories, and cohorts. This is also where you will add the specific enrollment term. You will want to specify either a specific term of enrollment, or a relative term. This is done by selecting the Relative or Fixed Term button at the top. The Term Enrollment parameter will also allow you to choose a "Not Enrolled In" term.

● Relative Term ○ Fixed Term

\* Applies to term based parameters such as 'Term Enrollment'

- c. **Courses** The courses filter allows you to find students registered in a specific course in a specific term. Adding a second course will pull students in one **or** the other (not those registered in both)
- d. Performance This area allows you to filter on term GPA and Credit hours.
- e. **Assignments** Filters in this area include a student's assigned advisor, coach, or instructor. (Tip: advisors in departments with multiple advisors may use this to pull their students only. Advisors who advise in multiple programs may use this to pull all their students without having to add multiple majors/programs as search filters).

As each filter is selected it is added to the search filters at the top. (Tip: add as few filters as necessary to get to the population you are looking for. Ex: If you want all UG business students, select the college filter only and leave the majors as "All").

3. When the last filter is added, select "Search" to run the report. Review your results. Adjust filters and re-run if necessary.

- 4. Click the **Save** button to name and save the search filters. The search will then appear in the Saved Searches list on the right. (Tip: using the "relative term" function will allow you to reuse the same saved search over and over without editing the term.)
- 5. Saved Searches are available to run and manage in the **Students** tab in your **Home** page (see below). They also appear in the Saved Searches list in the upper right corner of the Advanced Search page.

| Home                                                                                                    | dar Appointments                                                                                                    |                              |    |  |  |  |  |
|----------------------------------------------------------------------------------------------------|----------------------------------------------------------------------------------------------------|------------------------------|----|--|--|--|--|
| Overview     Students     Calendar     Appointments       Students     Manage students lists (assigned, watchlists, saved searches). |                                                                                                    |                              |    |  |  |  |  |
| Saved Search 🗸                                                                                                    |                                                                                                    | <ul> <li>✓ Submit</li> </ul> |    |  |  |  |  |
|                                                                                                    | Lower Division Pre-Med<br>Current SPA 1020 Registered For SPA 2010<br>W21 FRE 2 In SS FRE 2010<br>Current FRE 1020 Students |                              |    |  |  |  |  |
| No. Student Curricula                                                                                                    | BS Biomedical Engineering<br>Senior Finance Majors<br>Exploratory Pre-PA                                                    | gories                       | Er |  |  |  |  |

## **Creating a Watchlist**

- 1. Watchlists can be created through an advanced search list or by adding individual students one at a time.
- 2. **Saving a list:** Using the Advanced Search tool, find the list of students you wish to save. (See Advanced Search instructions above). When you have the list of student records, select all results and then use the Select Action menu to "Add to Watchlist" (new or existing). Click Save

| A  | Add To Watchlist ×                                                                                                    |     |                                                                                                    |
|----|----------------------------------------------------------------------------------------------------|-----|----------------------------------------------------------------------------------------------------|
| id | Select watchlist(s) to ad <b>422</b> students:<br>W21 BM Not F21 (105)<br>BM Students W21 Not F2 (105)<br>W21 BME Pre-Mec (36)<br>W21 BME Students (108)<br>Exploratory Pre-Med (26)<br>W21 FRE 2 In SS FRE 2010 (11) |     | Saved Searches 2<br>Lower Division Pre-Med<br>Current SPA 1020 registered for SPA<br>2010<br>W21 FRE 2 in SS FRE 2010<br>Current FRE 1020 Students |
|    | Second Exp Pre-PA (5) Exploratory Pre-PA (7) New WatchList Cancel Save                                                                                                    | łik | it Columns Add To Watchlist vubmit                                                                                                    |
|    | Last Access<br>Advisor Enrolled Id Categories                                                                                                    |     | Activity Student<br>Status Status Pronoun Select                                                                                                   |

3. Adding Individual Students: From an individual student's profile, click on the "Add to Watchlist" button in the header and select the watchlist (new or existing). Click Save

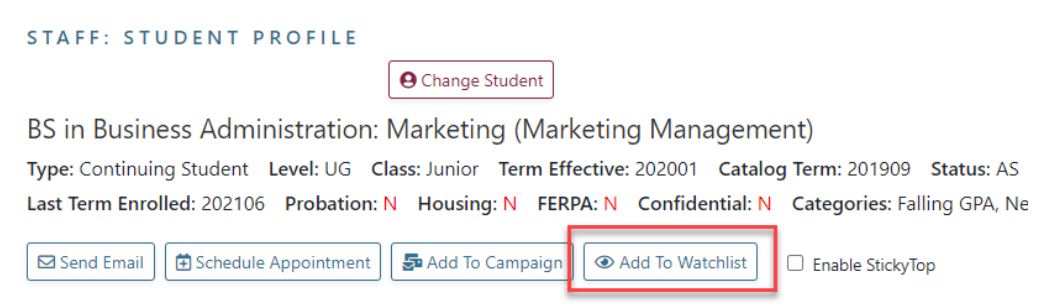

4. Saved Watchlists are available to run and manage in the **Students** tab in your **Home** page (see below).

| Home                      |                |         |                                                                                                    |             |      |
|---------------------------|----------------|---------|----------------------------------------------------------------------------------------------------|-------------|------|
| Overview S                | Students       | Calen   | dar Appointments                                                                                                    |             |      |
| Students<br>Manage studer | nts lists (ass | signed, | watchlists, saved searches).                                                                                                    |             |      |
| Watchlist                 |                | ~       | v                                                                                                    | Submit      | )    |
| No. Stude                 | nt Cur         | rricula | W21 BM Not F21<br>BM Students W21 Not F21<br>W21 BME Pre-med<br>W21 BME Students<br>Exploratory Pre-Med<br>W21 FRE 2 In SS FRE 2010 | gories      | Enro |
|                           |                |         | Second Exp Pre-PA<br>Exploratory Pre-PA                                                                                             | omit a list |      |